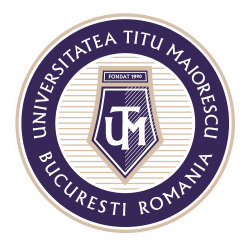

MINISTERUL EDUCAȚIEI NAȚIONALE **UNIVERSITATEA "TITU MAIORESCU" DIN BUCUREȘTI** Calea Văcărești nr. 187, sector 4, București, cod 040051 Tel.: 021 316 16 46, Fax: 021 311 22 97, e-mail: rectorat@utm.ro, www.utm.ro

## **INSTALLING OFFICE 365**

1. After you have accessed your account, you can install the Office 365 pack and, by default, the desktop version of Microsoft Outlook and Microsoft Teams as follows:

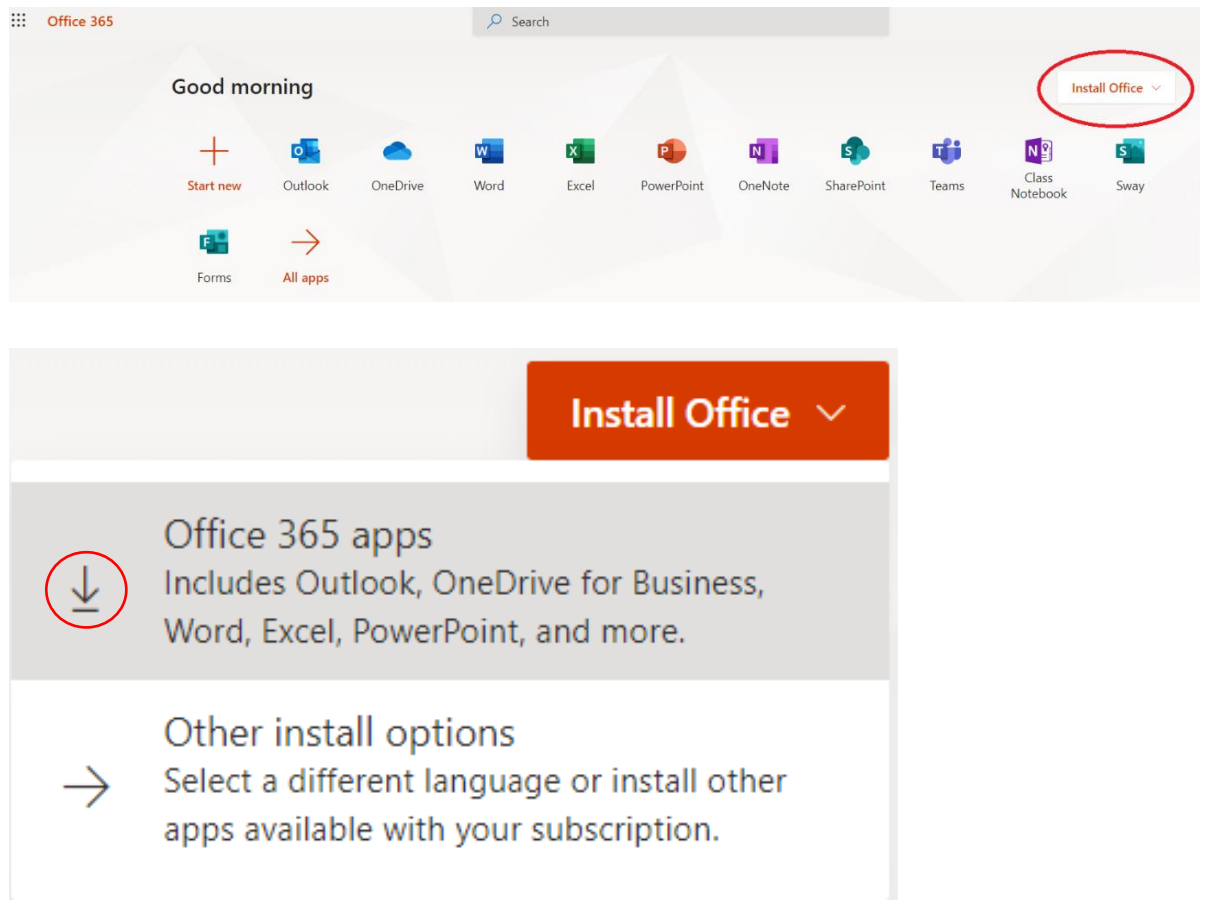

2. At the bottom, the right side, you will find the installation kit for Office, which you have to double-click, and the installation instruction will appear on the screen:

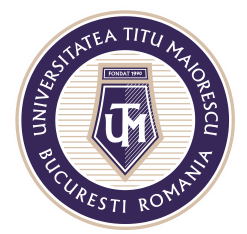

## MINISTERUL EDUCAȚIEI NAȚIONALE UNIVERSITATEA "TITU MAIORESCU" DIN BUCUREȘTI

Calea Văcărești nr. 187, sector 4, București, cod 040051 Tel.: 021 316 16 46, Fax: 021 311 22 97, e-mail: rectorat@utm.ro, www.utm.ro

## Just a few more steps...

| Setup 💌                                           | Yes                            | Activate Office<br>In which parts the above<br>In a rest of the above<br>In a rest of the above<br>In a rest o |
|---------------------------------------------------|--------------------------------|----------------------------------------------------------------------------------------------------|
| 1 Click Run                                       | 2 Say "yes"                    | 3 Stay online                                                                                                    |
| Click the Setup file at the bottom of the screen. | Click Yes to start installing. | After installation, start Office and sign in with the account you use for Office 365: andreea.munteanu@univ.utm.ro.                                                                                                    |
| Close Need help installing?                       |                                |                                                                                                    |
| Setup.Def.en-us_O.                                | exe ^                          |                                                                                                    |

If the device asks for the administrator permission to install, just click on Yes/ Da, as you can see in the instructions offered by Microsoft at step 2.

3. The next step is to actually install Office 365 applications, which can take a few minutes, depending on your internet connection.

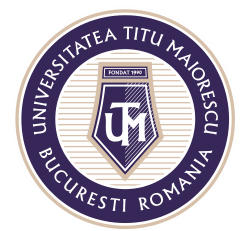

MINISTERUL EDUCAȚIEI NAȚIONALE UNIVERSITATEA "TITU MAIORESCU" DIN BUCUREȘTI

Calea Văcărești nr. 187, sector 4, București, cod 040051 Tel.: 021 316 16 46, Fax: 021 311 22 97, e-mail: rectorat@utm.ro, www.utm.ro

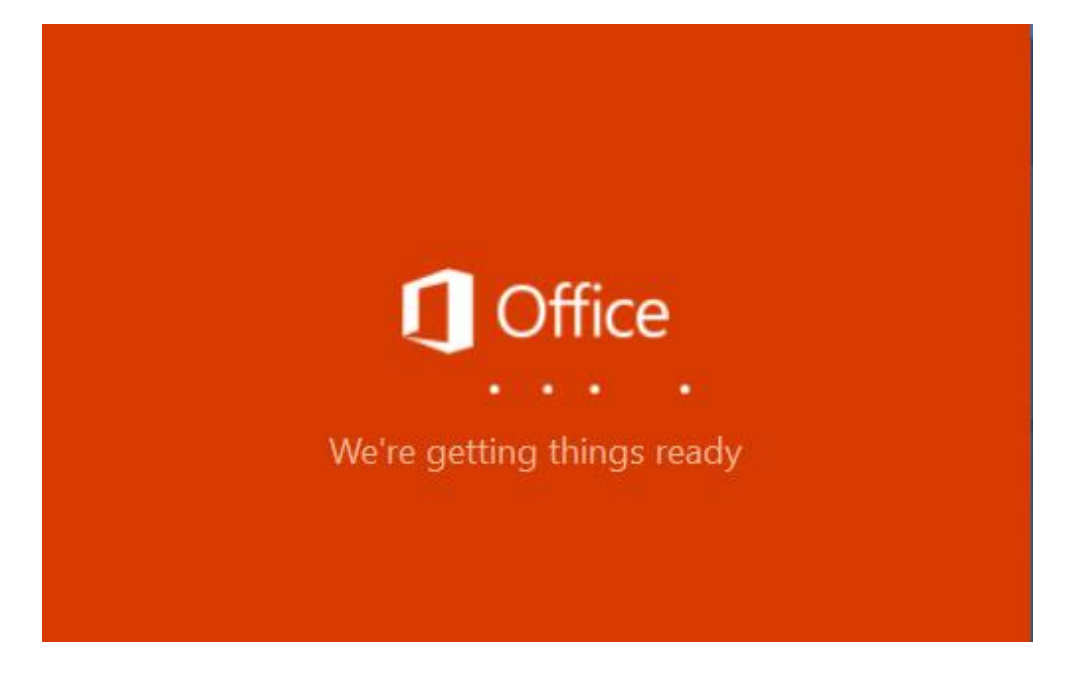

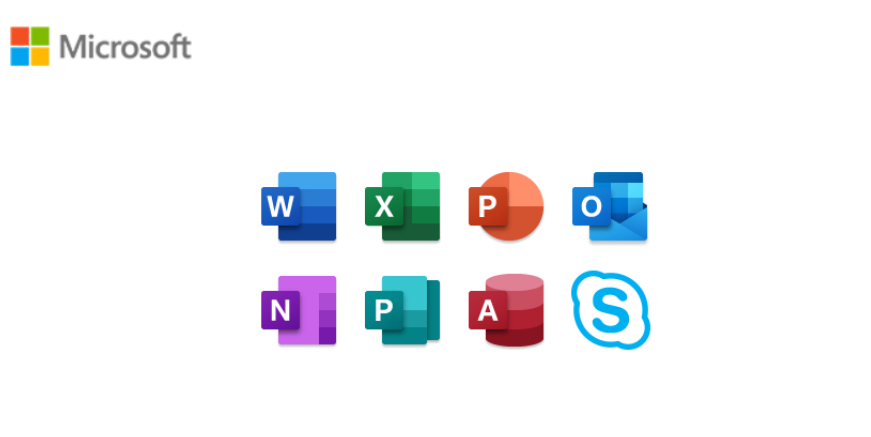

×

Please stay online while Office downloads

We'll be done in just a moment.